## **Online Banking Signup**

- 1. VERY IMPORTANT You MUST Click "Online Signup" (below the Vault on our webpage) or "Signup" (on the mobile app login screen) **BEFORE** you try to log in with your member number.
- 2. You will need to fill in the required information on the Sign Up Form.
  - a. Member Number
  - b. Email
  - c. Confirm Email
  - d. SSN
  - e. Zip Code
  - f. Date of Birth
  - g. Check Mark 🗸 that you agree to the Disclosure
  - h. Click Sign Up
- 3. Check your email for a temporary password
  - a. FROM: Home Banking Administrator
  - b. SUBJECT: Home Banking Alert
- 4. Login with your <u>member number</u> and the temporary password that was emailed to you.
- 5. Update your Username and Password
  - a. Choose New Username (you will use this username going forward rather than your member number)
  - b. Confirm New Username
  - c. Password (this is your temporary password that was emailed to you)
  - d. New Password (this is a new password you must create and it must be at least 8 characters and include an upper case, lower case, and number)
  - e. Confirm Password
  - f. Click Update password
  - g. Two emails are generated 1 confirming the username change and 1 confirming the password change
- Fill in the Security Questions (you can select different questions by click the ">" to the right)
- 7. You are now logged in and taken to the Main Accounts Page